# DSN mensuelle : IRCANTEC

# ISAPAYE 2017

Pour les dossiers dont les salariés sont affiliés à l'RCANTEC, le paramétrage doit être adapté pour réaliser la DSN.

# 1. QUE FAIT LE LOGICIEL ?

✓ Modification du fichier DSN mensuelle afin de reprendre la référence du contrat.

## 2. QUE DOIT FAIRE L'UTILISATEUR ?

2.1 Pour les dossiers dont les DSN mensuelles devaient être déposées pour le 05 janvier

#### 2.1.1 Modification de la caisse de retraite

- ÉTAPE 1 : aller dans Paramètres/Déclarations/Organismes
- ÉTAPE 2 : sélectionner la caisse de retraite pour les salariés à IRCANTEC
- ÉTAPE 3 : aller sur l'onglet Qualification

ÉTAPE 4 : cocher "Autres"

#### ÉTAPE 5 : sélectionner "IRCANTEC" dans le menu déroulant

|   | Général        | Qualification       | in   1                                            |   |  |
|---|----------------|---------------------|---------------------------------------------------|---|--|
|   |                | Co                  | Code identification                               |   |  |
|   |                |                     | Principal 🗾                                       |   |  |
|   |                | Γ                   | Chômage                                           |   |  |
|   |                | Γ                   | Groupe d'institutions                             |   |  |
|   |                | Г                   | Retraite                                          |   |  |
|   |                |                     | 🗖 ARRCO 🔲 AGIRC 🔽 Autre 🙎                         |   |  |
|   |                |                     |                                                   |   |  |
|   | Autre retraite |                     |                                                   |   |  |
| 3 | IRCANTEC-In    | stitution retr. con | mpl. agent non titulaire de l'Etat et coll. Publ. |   |  |
|   |                |                     | Prevoyance   Mutuelle / Assurance                 |   |  |
|   |                | Γ                   | ☐ Service de santé au travail                     |   |  |
|   |                | Γ                   | Caisse de congés payés du spectacle               | V |  |
|   |                | Γ                   | Formation                                         |   |  |
|   |                | Γ                   | 🔲 N'adhère pas à la norme DADS-U                  |   |  |
|   |                | Γ                   | Nécessite une DUCS prévoyance annuelle            |   |  |
|   |                |                     |                                                   |   |  |

ÉTAPE 6 : valider avec

#### 2.1.2 Modification de l'organisme en DSN

ÉTAPE 1 : aller dans **Salaires/Dossier** 

- ÉTAPE 2 : aller sur l'onglet DSN/Cotisations
- ÉTAPE 3 : sélectionner la caisse de retraite pour les salariés à IRCANTEC
- ÉTAPE 4 : vérifier et modifier si besoin afin que la coche "Pas de déclaration de cotisations pour cet organisme" ne soit pas cochée

| <u> </u>               |  |
|------------------------|--|
| FTADE 5 · validor avoc |  |
|                        |  |

Cette documentation correspond à la version 8.00.002. Entre deux versions, des mises à jour du logiciel peuvent être opérées sans modification de la documentation. Elles sont présentées dans la documentation des nouveautés de la version sur votre espace client.

Mise à jour : 13/06/2017 - Groupe ISAGRI

Avenue des Censives - BP 50333 - 60026 BEAUVAIS Cedex - SAS au capital de 5 100 000 € - 327 733 432 RCS Beauvais

### 2.2 Pour les dossiers dont les DSN mensuelles sont à déposer pour le 15 janvier

#### 2.2.1 Revalider les bulletins de salaire

#### ÉTAPE 1 : aller en Salaires/Bulletins de salaire/Calcul/Calcul de bulletins

ÉTAPE 2 : faire un clic droit sur le 1<sup>er</sup> salarié/Tout sélectionner

ÉTAPE 3 : cliquer sur "Validation automatique"

#### 2.2.2 Recalculer la DSN mensuelle

#### ÉTAPE 1 : aller en **Déclarations/DSN/Mensuelle/Mensuelle**

- ÉTAPE 2 : sélectionner le mois d'exigibilité concerné
- ÉTAPE 3 : cliquer sur "Accéder aux déclarations"
- ÉTAPE 4 : sélectionner le dossier concerné
- ÉTAPE 5 : cliquer sur "Calculer/Recalculer"
- ÉTAPE 6 : aller dans "Envoyer/Editer"
- ÉTAPE 7 : cliquer sur "Transfert"
- ÉTAPE 8 : en haut de la fenêtre d'enregistrement, sélectionner le répertoire dans lequel le fichier doit être enregistré ou choisir le "Bureau" ou "Mes documents"

Cette documentation correspond à la version 8.00.002. Entre deux versions, des mises à jour du logiciel peuvent être opérées sans modification de la documentation. Elles sont présentées dans la documentation des nouveautés de la version sur votre espace client.

Mise à jour : 13/06/2017 - Groupe ISAGRI Avenue des Censives - BP 50333 - 60026 BEAUVAIS Cedex - SAS au capital de 5 100 000 € - 327 733 432 RCS Beauvais